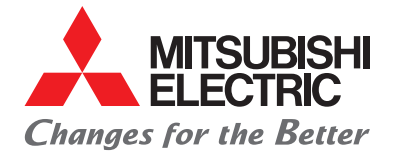

LIVING ENVIRONMENT SYSTEMS

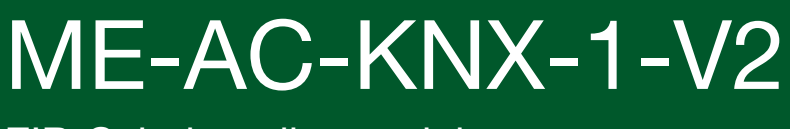

EIB-Schnittstellenmodul

# Installations- und Bedienungsanleitung

# Inhalt

| 1.          | Vorstellung                                                                                      | 04       |
|-------------|--------------------------------------------------------------------------------------------------|----------|
| 1.1         | Anwendung<br>Besondere Figenschaften                                                             | 04       |
| 1.3         | Unterstützte Funktionen                                                                          | 04       |
| 2.          | Einbau und Anschluss                                                                             | 05       |
| 2.1<br>2.2  | Einbau des Schnittstellenmoduls<br>Anschluss des Schnittstellenmoduls                            | 05<br>05 |
| 3.          | Konfiguration und Einrichtung                                                                    | 05       |
| 4.          | Kommunikationsobjekte                                                                            | 06       |
| 4.1         | Hauptobjekte                                                                                     | 06       |
| 4.2<br>∕/ 3 | Weitere Objekte<br>Bit-Objekte Betriebsart auswählen/anzeigen                                    | 09<br>10 |
| 4.4         | Bit-Objekt Gebläsestufe schrittweise ändern (+/-)                                                | 10       |
| 4.5         | Bit-Objekte Gebläsestufe ändern/anzeigen                                                         | 11       |
| 4.6         | Bit-Objekt VANE (Ausblashöhe) schrittweise ändern [+/-]                                          | 12       |
| 4.7         | Bit-Objekte VANE (Ausblashöhe)                                                                   | 12       |
| 4.8<br>∕IQ  | Bit-Objekt Solitemperatur (Soliwert) Schnitweise andern (+/-)<br>Bit-Objekte Szenarien speichern | 13       |
| 4.10        | Bit-Objekte Szenarien laden/ausführen                                                            | 14       |
| 5.          | Parameter                                                                                        | 16       |
| 6.          | Technische Daten                                                                                 | 19       |
| 7.          | Liste der Innengerätemodelle                                                                     | 19       |
| 8.          | Fehlercodes                                                                                      | 20       |

### 1. Vorstellung

#### 1.1 Anwendung

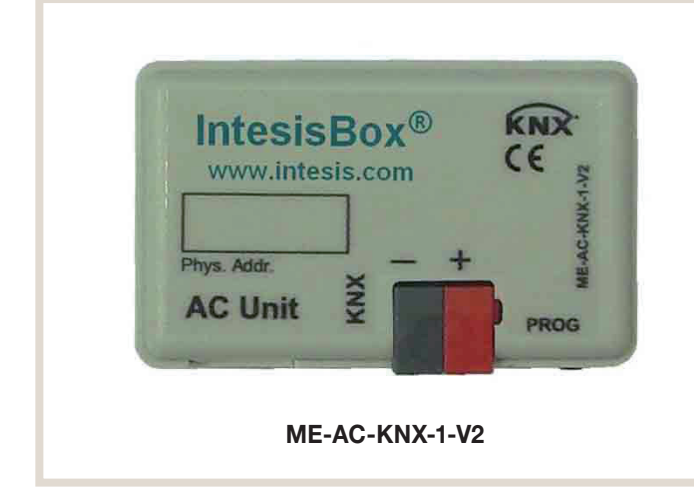

#### 1.2 Besondere Eigenschaften

- Kompatibel mit allen aktuellen Innengeräten M-Serie und Mr. Slim
- Reduzierte Abmessungen, daher Installation auch innerhalb der Innengeräte möglich
- Einfacher und unsichtbarer Einbau
- Keine zusätzliche Spannungsversorgung nötig
- Direkter Anschluss an den KNX TP-1 (EIB) Bus
- Direkter Anschluss an das Innengerät
- Vollständig KNX-kompatibel, zertifiziert durch KNX, Konfiguration durch ETS
- Mehrere, auch unterschiedliche Objekte steuerbar (z.B. Bit, Byte, Zeichen, usw.)
- Steuerung und Regelung des Innengerätes durch Ansaugtemperaturfühler des Innengerätes oder einen beliebigen KNX-Raumthermostaten
- Vollständiges Regeln und Beobachten des Innengerätes durch KNX, Status erfassen interner Variablen, z.B. Betriebsstundenzähler für Luftfilterwartung, Störungsmeldung und Fehlercodes
- Echter Status der Klimageräteparameter
- Erlaubt die gleichzeitige Verwendung von Lokaler Fernbedienung und KNX
- Bis zu 5 Szenarien durch KNX speichern und abrufen, erlaubt damit feste Kombinationen aus Betriebsart, Solltemperatur, Gebläsestufe und VANE-Position

#### 1.3 Unterstützte Funktionen

Folgende Funktionen werden durch das Schnittstellenmodul unterstützt, sofern die Innengeräte entsprechend ausgerüstet sind:

- Fern-Ein/Aus-Schalten
- Vorgabe der Betriebsart Heizen/Kühlen/Gebläse/Trocknen/ Automatik
- Vorgabe der Solltemperatur
- Vorgabe der Gebläsestufe

# 2. Einbau und Anschluss

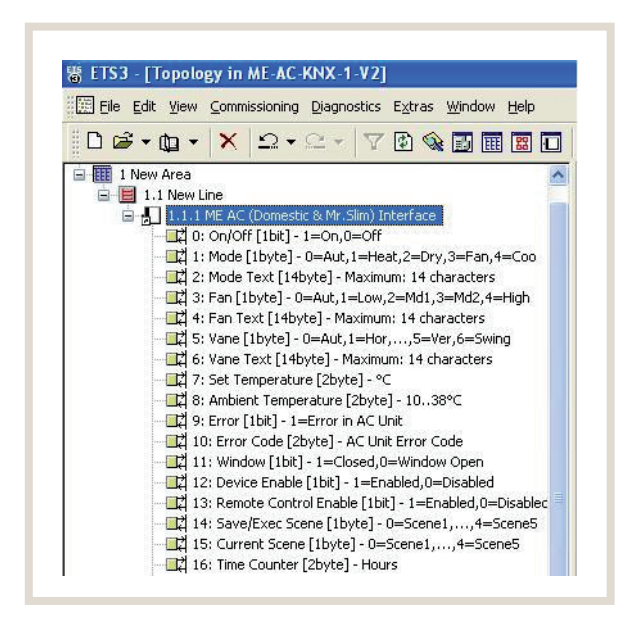

# Schnittstelle zur Integration der Inverter-Innengeräte in eine auf KNX TP-1 (EIB) basierende Gebäudesystemtechnik

Die Steuerung der Mitsubishi Electric Inverter-Innengeräte M-Serie und Mr. Slim kann durch das optionale Schnittstellenmodul ME-AC-KNX-1-V2 direkt über den "Europäischen Installationsbus" EIB mit KNX-Standard erfolgen. Das bietet eine vielseitige Bedienung der Innengeräte über den immer häufiger anzutreffenden weltweiten KNX-EIB-Standard auch mittels der in der hausinternen KNX-EIB-Installation einfach integrierbaren auf KNX-Standard basierenden Schalter möglich.

Die Spannungsversorgung des Schnittstellenmoduls ME-AC-KNX-1-V2 erfolgt durch das Innengerät, somit ist eine externe Spannungsquelle für das ME-AC-KNX-1-V2 nicht erforderlich.

#### 2.1 Einbau des Schnittstellenmoduls

Das Schnittstellenmodul wird mit dem passenden Kabel und Steckern für den direkten Anschluss an das Innengerät geliefert.

Gehen Sie wie folgt vor:

(1) Schalten Sie das Innengerät aus und spannungsfrei. Entfernen Sie die Frontverkleidung des Innengerätes und legen Sie den Schaltkasten frei. Suchen Sie im Schaltkasten nach den Steckplätzen

CN92 (Mr. Slim), bzw.

CN105 (M-Serie).

- (2) Stecken Sie Stecker (A) des mitgelieferten Anschlusskabels auf den Steckplatz am Schnittstellenmodul ME-AC-KNX-1-V2 und Stecker (B) am anderen Ende des Anschlusskabels auf den entsprechenden Steckplatz CN92 oder CN105. (Stecker (A): kurze freie Kabelenden; Stecker (B): lange freie Kabelenden)
- (3) Montieren Sie das Schnittstellenmodul ME-AC-KNX-1-V2 im oder neben das Innengerät an einer geeignete Stelle.
- (4) Schalten Sie den KNX TP-1 (EIB) Bus spannungsfrei.
- (5) Schließen Sie das Schnittstellenmodul ME-AC-KNX-1-V2 (Klemmen rot/grau: +/-, Polarität beachten!) an den KNX TP-1 (EIB) Bus an (2 Adern, Schraubklemmen). Schalten Sie anschließend die Spannung des KNX TP-1 (EIB) Bus wieder ein.
- (6) Bringen Sie die Abdeckung des Schaltkastens und die Verkleidung des Innengerätes wieder ordnungsgemäß an.

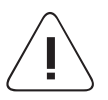

Vorsicht! Das mitgelieferte Kabel

Das mitgelieferte Kabel darf nicht gekürzt, verlängert oder auf sonst eine Art und Weise verändert werden. Bei Nichtbeachten sind Fehlfunktionen die Folge.

#### 2.2 Anschluss des Schnittstellenmoduls

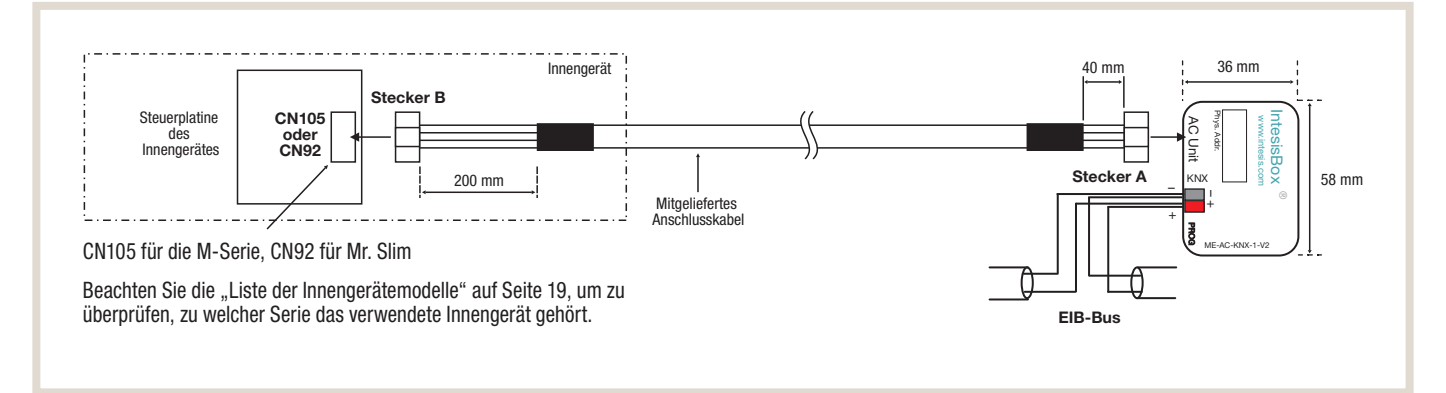

# 3. Konfiguration und Einrichtung

Die Programmierung des Schnittstellenmoduls ME-AC-KNX-1-V2 und das Zuweisen der Gruppenadressen erfolgt mit einer speziellen, standardisierten Software, der Engineering-Tool-Software ETS. Sie können die ETS-Datenbank downloaden unter

http://www.intesis.com/down/eib/ME-AC-KNX-1-V2.zip

In der ZIP-Datei finden Sie eine Readme.txt-Datei, in der detailliert erläutert wird, wie die ETS-Datenbank zu installieren ist.

### Hinweis!

Wählen Sie unbedingt das verwendete Innengerätemodell korrekt aus, mit dem das Schnittstellenmodul ME-AC-KNX-1-V2 betrieben werden soll. Das erfolgt unter "Parameter" in der Software ETS. Bei Nichtbeachten sind Fehlfunktionen die Folge.

# 4. Kommunikationsobjekte

# 4.1 Hauptobjekte

| Objekt #     | 0                                                                               |
|--------------|---------------------------------------------------------------------------------|
| Name         | Ein/Aus [1 Bit]                                                                 |
| Funktion     | 0 Ein 1 Aus                                                                     |
| Beschreibung | Schaltet das Innengerät ein oder aus oder zeigt den Status des Innengerätes an. |
| Zugriff      | Lesen/Schreiben                                                                 |
| Daten-ID     | 1.001                                                                           |

| Objekt #     | 1                                             |
|--------------|-----------------------------------------------|
| Name         | Betriebsart [1 Byte]                          |
| Funktion     | 0 Auto 1 Heizen 2 Trocknen 3 Gebläse 4 Kühlen |
| Beschreibung | Zeigt den Status der Betriebsart an.          |
| Zugriff      | Nur Lesen                                     |
| Daten-ID     | 5                                             |

| Objekt #     | 49                                            |
|--------------|-----------------------------------------------|
| Name         | HLK-Betriebsart [1 Byte]                      |
| Funktion     | 0 Auto 1 Heizen 2 Trocknen 3 Gebläse 4 Kühlen |
| Beschreibung | Zeigt den Status der HLK-Betriebsart an.      |
| Zugriff      | Lesen/Schreiben                               |
| Daten-ID     | 20.105                                        |

| Objekt #     | 50                                                                                                    |
|--------------|----------------------------------------------------------------------------------------------------|
| Name         | Anzeige der Betriebsart Kühlen/Heizen [1 Byte]                                                                                                    |
| Funktion     | 0 Kühlen 1 Heizen                                                                                                    |
| Beschreibung | Zeigt den Status der Betriebsart an.                                                                                                    |
|              | Wird die Betriebsart Heizen eingestellt, (über das Modusobjekt oder das DPTHvacContrMode-Objekt), wird dieses Objekt auf "1" gesetzt. Wird eine andere Betriebsart als Heizen eingestellt, wird dieses Objekt auf "0" gesetzt. |
| Zugriff      | Lesen/Schreiben                                                                                                    |
| Daten-ID     | 1.100                                                                                                    |

| Objekt #     | 2                                      |
|--------------|----------------------------------------|
| Name         | Text "Betriebsart" [14 Byte]           |
| Funktion     | Max. 14 Zeichen                        |
| Beschreibung | Dient zur Beschreibung der Betriebsart |
| Zugriff      | Nur Lesen                              |
| Daten-ID     | 16.001                                 |

| 3                                     |
|---------------------------------------|
| Gebläsestufe [1 Byte]                 |
| 0 Auto 1 Lo 2 Med1 3 Med2 4 Hi        |
| Zeigt den Status der Gebläsestufe an. |
| Nur Lesen                             |
| 5                                     |
|                                       |

| Objekt # | 4 |
|----------|---|
|          |   |

| Name         | Text "Gebläsestufe" [14 Byte]           |
|--------------|-----------------------------------------|
| Funktion     | Max. 14 Zeichen                         |
| Beschreibung | Dient zur Beschreibung der Gebläsestufe |
| Zugriff      | Nur Lesen                               |
| Daten-ID     | 16.001                                  |

| Objekt #     | 5                                                 |
|--------------|---------------------------------------------------|
| Name         | VANE [1 Byte]                                     |
| Funktion     | 0 Auto 1 Hori 2 Pos2 3 Pos3 4 Pos4 5 Vert 6 Swing |
| Beschreibung | Zeigt den Status der VANE-Position an.            |
| Zugriff      | Nur Lesen                                         |
| Daten-ID     | 5                                                 |

| Objekt #     | 6                                        |
|--------------|------------------------------------------|
| Name         | Text "VANE-Position" [14 Byte]           |
| Funktion     | Max. 14 Zeichen                          |
| Beschreibung | Dient zur Beschreibung der VANE-Position |
| Zugriff      | Nur Lesen                                |
| Daten-ID     | 16.001                                   |

| Objekt #     | 7                                                                                                    |
|--------------|----------------------------------------------------------------------------------------------------|
| Name         | Sollwertvorgabe Raumtemperatur [2 Byte]                                                                                                    |
| Funktion     | 31–16 °C oder 30–19 °C oder 28–17 °C (in Abhängigkeit des verwendeten Innengerätemodells)                                                                                                    |
| Beschreibung | Zeigt die Sollwertvorgabe der Raumtemperatur des Innengerätes an. Der Wert wird nur angezeigt, wenn in den Parametern die Funktion "Virtuelle Sollwertvorgabe Raumtemperatur" deaktiviert ("No") ist. |
|              | $\rightarrow$ Siehe auch Objekt #17                                                                                                    |
|              | $\rightarrow$ Siehe auch Parameter "Virtuelle Temperatursteuerung" auf Seite 16                                                                                                    |
| Zugriff      | Lesen/Schreiben                                                                                                    |
| Daten-ID     | 9.001                                                                                                    |

| Objekt #     | 8                                                                                                 |
|--------------|---------------------------------------------------------------------------------------------------|
| Name         | Raumtemperatur (Ist) [2 Bytes]                                                                    |
| Funktion     | 10–38 °C                                                                                          |
| Beschreibung | Zeigt die aktuell herrschende Raumtemperatur an, gemessen am Innengeräte-eigenen Temperaturfühler |
| Zugriff      | Nur Lesen                                                                                         |
| Daten-ID     | 9.001                                                                                             |

| Objekt #     | 9                                                                                                    |
|--------------|----------------------------------------------------------------------------------------------------|
| Name         | Störungsstatus [1 Bit]                                                                                                    |
| Funktion     | 0 keine Störung 1 Störung                                                                                                    |
| Beschreibung | Zeigt an, ob eine Störung am Innengerät oder eine Kommunikationsstörung mit dem Schnittstellenmodul ME-AC-KNX-1-V2 vorliegt oder nicht. |
| Zugriff      | Nur Lesen                                                                                                    |
| Daten-ID     | 1.001                                                                                                    |

| Objekt #     | 10                                                                                                    |
|--------------|----------------------------------------------------------------------------------------------------|
| Name         | Fehlercode [2 Bytes]                                                                                                    |
| Funktion     | Fehlercode des Innengerätes                                                                                                    |
| Beschreibung | Ein 4-stelliger Fehlercode wird angezeigt, 8000 = keine Störung, 8001 = Kommunikationsstörung mit dem Schnittstellenmodul ME-AC-KNX-1-V2. |
|              | ightarrow Siehe auch Liste der Fehlercodes: Abschnitt 8 "Fehlercodes" auf Seite 20                                                        |
| Zugriff      | Nur Lesen                                                                                                    |
| Daten-ID     | 7                                                                                                    |

| Objekt #     | 14                                                                                                    |
|--------------|----------------------------------------------------------------------------------------------------|
| Name         | Szenario speichern/laden [1 Byte]                                                                                                    |
| Funktion     | Szenario speichern: 128 Szenario 1, 129 Szenario 2, 130 Szenario 3, 131 Szenario 4, 132 Szenario 5<br>Szenario laden: 0 Szenario 1, 1 Szenario 2, 2 Szenario 3, 3 Szenario 4, 4 Szenario 5                                                                                                    |
| Beschreibung | Ein Szenario ist eine feste Kombinationen aus Betriebsart, Solltemperatur, Gebläsestufe und VANE-Position.<br>Es können 5 Szenarien erstellt und im EEPROM des Schnittstellenmoduls ME-AC-KNX-1-V2 gespeichert<br>werden. Bei Bedarf kann eins der Szenarien in das Innengerät geladen werden. |
| Zugriff      | Nur Schreiben                                                                                                    |
| Daten-ID     | 5                                                                                                    |

| Objekt #     | 15                                                                   |
|--------------|----------------------------------------------------------------------|
| Name         | Aktuelles Szenario [1 Byte]                                          |
| Funktion     | 0 Szenario 1, 1 Szenario 2, 2 Szenario 3, 3 Szenario 4, 4 Szenario 5 |
| Beschreibung | Zeigt das aktuell in das Innengerät geladenen Szenario an.           |
| Zugriff      | Nur Lesen                                                            |
| Daten-ID     | 5                                                                    |

| Objekt #     | 16                                                                                                    |
|--------------|----------------------------------------------------------------------------------------------------|
| Name         | Betriebsstundenzähler [2 Bytes]                                                                                                    |
| Funktion     | 0-65535 Stunden                                                                                                    |
| Beschreibung | Zeigt die Summe der Stunden an, die das Innengerät eingeschaltet ist. Kann verwendet werden für Service-<br>Intervalle, z.B. Luftfilter reinigen. Reset = 0 einstellen. |
| Zugriff      | Lesen/Schreiben                                                                                                    |
| Daten-ID     | 7.001                                                                                                    |

| Objekt #     | 17                                                                                                    |
|--------------|----------------------------------------------------------------------------------------------------|
| Name         | Virtuelle Sollwertvorgabe Raumtemperatur [2 Bytes]                                                                                                    |
| Funktion     | 31–16 °C oder 30–19 °C oder 28–17 °C (in Abhängigkeit des verwendeten Innengerätemodells)                                                                                                    |
| Beschreibung | Zeigt die Sollwertvorgabe der Raumtemperatur für das Innengerät von einem externen KNX-Sollwertgeber<br>an. Der Wert wird nur angezeigt, wenn in den Parametern die Funktion "Virtuelle Sollwertvorgabe<br>Raumtemperatur" aktiviert ("Yes") ist. |
|              | $\rightarrow$ Siehe auch Objekt #7                                                                                                    |
|              | $\rightarrow$ Siehe auch Objekt #18                                                                                                    |
|              | ightarrow Siehe auch Parameter "Virtuelle Temperatursteuerung" auf Seite 16                                                                                                    |
| Zugriff      | Nur Schreiben                                                                                                    |
| Daten-ID     | 9.001                                                                                                    |

| Objekt #     | 18                                                                                                    |
|--------------|----------------------------------------------------------------------------------------------------|
| Name         | Virtuelle Raumtemperatur (Ist) [2 Bytes]                                                                                                    |
| Funktion     | 10–38 °C                                                                                                    |
| Beschreibung | Zeigt die aktuell herrschende Raumtemperatur, gemessen von einem externen KNX-Temperaturfühler an.<br>Der Wert wird nur verwendet, wenn in den Parametern die Funktion "Virtuelle Raumtemperaturregelung"<br>aktiviert ("Yes") ist. |
|              | ightarrow Wert wird bei Betriebsstart aus dem KNX-Bus gelesen.                                                                                                    |
|              | $\rightarrow$ Siehe auch Objekt #17                                                                                                    |
|              | ightarrow Siehe auch Parameter "Virtuelle Temperatursteuerung" auf Seite 16                                                                                                    |
| Zugriff      | Nur Schreiben                                                                                                    |
| Daten-ID     | 9.001                                                                                                    |

# 4.2 Weitere Objekte

| Objekt #     | 11                                                                                                    |
|--------------|----------------------------------------------------------------------------------------------------|
| Name         | Fenstersensor [1 Bit]                                                                                                    |
| Funktion     | 0 Fenster geschlossen 1 Fenster geöffnet                                                                                                    |
| Beschreibung | Zeigt den Fensterstatus an; wird ein Fenster geöffnet, wird das Innengerät nach t Minuten ausgeschaltet.<br>Das Innengerät bleibt ausgeschaltet, bis der Fenstersensor meldet, dass das Fenster wieder geschlossen<br>ist (= 0). t =0-30 min. einstellbar (siehe Abschnitt "Parameter #1" auf Seite ). t=0: Innengerät sofort aus. |
| Zugriff      | Nur Schreiben                                                                                                    |
| Daten-ID     | 1.009                                                                                                    |

| Objekt #     | 12                                                                                                    |
|--------------|----------------------------------------------------------------------------------------------------|
| Name         | KNX-Schnittstellenmodul sperren/freigeben [1 Bit]                                                                                            |
| Funktion     | 0 frei 1 gesperrt                                                                                                    |
| Beschreibung | Erlaubt oder sperrt die Steuerung durch ME-AC-KNX-1-V2; wenn ME-AC-KNX-1-V2 gesperrt ist, ist "0" (Freigeben) das einzig zulässige Kommando. |
| Zugriff      | Lesen/Schreiben                                                                                                    |
| Daten-ID     | 1.003                                                                                                    |

| Objekt #     | 13                                                                                                    |
|--------------|----------------------------------------------------------------------------------------------------|
| Name         | Lokale Fernbedienung sperren/freigeben [1 Bit]                                                                                                    |
| Funktion     | 0 frei 1 gesperrt                                                                                                    |
| Beschreibung | Erlaubt oder sperrt die Verwendung der lokalen Fernbedienung. Signale der lokalen Fernbedienung haben immer Vorrang vor KNX-Signalen (Softblocking). |
| Zugriff      | Lesen/Schreiben                                                                                                    |
| Daten-ID     | 1.003                                                                                                    |

#### 4.3 Bit-Objekte Betriebsart auswählen/anzeigen

Diese Bit-Objekte dienen dem Umschalten in eine andere Betriebsart und der Anzeige der eingestellten Betriebsart

- Es kann immer nur eine der folgenden Betriebsarten aktiviert werden (Objekt in den Zustand "1" geschaltet), alle anderen Objekte werden automatisch in den Zustand "0" geschaltet.
- Wird das Innengerät manuell, durch ein anderes Signal oder die Fernbedienung/Steuerung in eine andere Betriebsart geschaltet, wird das entsprechende Bit-Objekt in den Zustand "1" geschaltet und alle anderen Bit-Objekte automatisch in den Zustand "0".

| Objekt #     | 19                                                   |
|--------------|------------------------------------------------------|
| Name         | Automatik [1 Bit]                                    |
| Funktion     | 1 Betriebsart Automatik aktiv 0 nicht aktiv          |
| Beschreibung | Schaltet in oder zeigt die Betriebsart Automatik an. |
| Zugriff      | Lesen/Schreiben                                      |
| Daten-ID     | 1.001                                                |

| Objekt #     | 20                                                |
|--------------|---------------------------------------------------|
| Name         | Heizen [1 Bit]                                    |
| Funktion     | 1 Betriebsart Heizen aktiv 0 nicht aktiv          |
| Beschreibung | Schaltet in oder zeigt die Betriebsart Heizen an. |
| Zugriff      | Lesen/Schreiben                                   |
| Daten-ID     | 1.001                                             |

| Objekt #     | 21                                                  |
|--------------|-----------------------------------------------------|
| Name         | Trocknen [1 Bit]                                    |
| Funktion     | 1 Betriebsart Trocknen aktiv 0 nicht aktiv          |
| Beschreibung | Schaltet in oder zeigt die Betriebsart Trocknen an. |
| Zugriff      | Lesen/Schreiben                                     |
| Daten-ID     | 1.001                                               |

| Objekt #     | 22                                                 |
|--------------|----------------------------------------------------|
| Name         | Gebläsebetrieb [1 Bit]                             |
| Funktion     | 1 Betriebsart Gebläsebetrieb aktiv 0 nicht aktiv   |
| Beschreibung | Schaltet in oder zeigt die Betriebsart Gebläse an. |
| Zugriff      | Lesen/Schreiben                                    |
| Daten-ID     | 1.001                                              |

| Objekt #     | 23                                                |
|--------------|---------------------------------------------------|
| Name         | Kühlen [1 Bit]                                    |
| Funktion     | 1 Betriebsart Kühlen aktiv 0 nicht aktiv          |
| Beschreibung | Schaltet in oder zeigt die Betriebsart Kühlen an. |
| Zugriff      | Lesen/Schreiben                                   |
| Daten-ID     | 1.001                                             |

#### 4.4 Bit-Objekt Gebläsestufe schrittweise ändern (+/-)

| Objekt #     | 24                                                                                                    |
|--------------|----------------------------------------------------------------------------------------------------|
| Name         | Gebläsestufe ändern [1 Bit]                                                                                                    |
| Funktion     | 1 senkt die Gebläsestufe (-)                                                                                                    |
|              | 0 erhöht die Gebläsestufe (+)                                                                                                    |
| Beschreibung | Bei jeder "1" wird die Gebläsestufe um eine Stufe gesenkt, mit jeder "0" um eine Stufe erhöht. Erfolgt eine "0" bei bereits max. Gebläsestufe, wird in den Automatikbetrieb geschaltet. |
| Zugriff      | Nur Schreiben                                                                                                    |
| Daten-ID     | 1.009                                                                                                    |

#### 4.5 Bit-Objekte Gebläsestufe ändern/anzeigen

Diese Bit-Objekte dienen dem Umschalten in eine andere Gebläsestufe und der Anzeige der eingestellten Gebläsestufe

- Es kann immer nur eine der folgenden Gebläsestufen aktiviert werden (Objekt in den Zustand "1" geschaltet), alle anderen Objekte werden automatisch in den Zustand "0" geschaltet.
- Wird das Innengerät manuell, durch ein anderes Signal oder die Fernbedienung/Steuerung in eine andere Gebläsestufe geschaltet, wird das entsprechende Bit-Objekt in den Zustand "1" geschaltet und alle anderen Bit-Objekte automatisch in den Zustand "0".

| Objekt #     | 25                                                                                           |
|--------------|----------------------------------------------------------------------------------------------|
| Name         | Gebläsestufe Automatik [1 Bit]                                                               |
| Funktion     | 1 Gebläsestufe Automatik aktiv 0 nicht aktiv                                                 |
| Beschreibung | Schaltet das Innengerät in die Gebläsestufe Automatik oder meldet die Gebläsestufe Automatik |
| Zugriff      | Lesen/Schreiben                                                                              |
| Daten-ID     | 1.001                                                                                        |

| Objekt #     | 26                                                                             |
|--------------|--------------------------------------------------------------------------------|
| Name         | Gebläsestufe Lo (Niedrig) [1 Bit]                                              |
| Funktion     | 1 Gebläsestufe Lo aktiv 0 nicht aktiv                                          |
| Beschreibung | Schaltet das Innengerät in die Gebläsestufe Lo oder meldet die Gebläsestufe Lo |
| Zugriff      | Lesen/Schreiben                                                                |
| Daten-ID     | 1.001                                                                          |

| Objekt #     | 27                                                                                 |
|--------------|------------------------------------------------------------------------------------|
| Name         | Gebläsestufe Med1 (Medium1) [1 Bit]                                                |
| Funktion     | 1 Gebläsestufe Med1 aktiv 0 nicht aktiv                                            |
| Beschreibung | Schaltet das Innengerät in die Gebläsestufe Med1 oder meldet die Gebläsestufe Med1 |
| Zugriff      | Lesen/Schreiben                                                                    |
| Daten-ID     | 1.001                                                                              |

| Objekt #     | 28                                                                                 |
|--------------|------------------------------------------------------------------------------------|
| Name         | Gebläsestufe Med2 [1 Bit]                                                          |
| Funktion     | 1 Gebläsestufe Med2 aktiv 0 nicht aktiv                                            |
| Beschreibung | Schaltet das Innengerät in die Gebläsestufe Med2 oder meldet die Gebläsestufe Med2 |
| Zugriff      | Lesen/Schreiben                                                                    |
| Daten-ID     | 1.001                                                                              |

| Objekt #     | 29                                                                             |
|--------------|--------------------------------------------------------------------------------|
| Name         | Gebläsestufe Hi (Hoch) [1 Bit]                                                 |
| Funktion     | 1 Gebläsestufe Hi aktiv 0 nicht aktiv                                          |
| Beschreibung | Schaltet das Innengerät in die Gebläsestufe Hi oder meldet die Gebläsestufe Hi |
| Zugriff      | Lesen/Schreiben                                                                |
| Daten-ID     | 1.001                                                                          |

#### 4.6 Bit-Objekt VANE (Ausblashöhe) schrittweise ändern [+/-]

| Objekt #     | 30                                                                                                    |
|--------------|----------------------------------------------------------------------------------------------------|
| Name         | VANE (Ausblashöhe) schrittweise ändern [1 Bit]                                                                                                    |
| Funktion     | 1 ändert die VANE-Position (+) in Richtung horizontaler Ausblas (aufwärts)<br>0 ändert die VANE-Position (–) in Richtung vertikaler Ausblas (abwärts)                                                                                                    |
| Beschreibung | Bei jeder "1" wird die VANE-Position um eine Position aufwärts gestellt, mit jeder "0" um eine Position ab-<br>wärts gestellt. Erfolgt eine "1" bei Position Swing, wird in den Automatikbetrieb geschaltet.<br>Folge: 0 Auto 1 Horizontal 2 Position1 3 Position2 4 Position3 5 Vertikal 6 Swing |
| Zugriff      | Nur Schreiben                                                                                                    |
| Daten-ID     | 1.008                                                                                                    |

#### 4.7 Bit-Objekte VANE (Ausblashöhe)

Diese Bit-Objekte dienen dem Umschalten in eine andere VANE-Position und der Anzeige der eingestellten VANE-Position.

- Es kann immer nur eine der folgenden VANE-Positionen aktiviert werden (Objekt in den Zustand "1" geschaltet), alle anderen Objekte werden automatisch in den Zustand "0" geschaltet.
- Wird das Innengerät manuell, durch ein anderes Signal oder die Fernbedienung/Steuerung in eine andere VANE-Position geschaltet, wird das entsprechende Bit-Objekt in den Zustand "1" geschaltet und alle anderen Bit-Objekte automatisch in den Zustand "0".

| Objekt #     | 31                                                                                         |
|--------------|--------------------------------------------------------------------------------------------|
| Name         | VANE-Stufe Horizontaler Ausblas [1 Bit]                                                    |
| Funktion     | 1 VANE-Stufe Horizontal aktiv 0 nicht aktiv                                                |
| Beschreibung | Schaltet das Innengerät in die VANE-Stufe Horizontal oder meldet die VANE-Stufe Horizontal |
| Zugriff      | Lesen/Schreiben                                                                            |
| Daten-ID     | 1.001                                                                                      |

| Objekt #     | 32                                                                                       |
|--------------|------------------------------------------------------------------------------------------|
| Name         | VANE-Stufe Position1 [1 Bit]                                                             |
| Funktion     | 1 VANE-Stufe Position1 aktiv 0 nicht aktiv                                               |
| Beschreibung | Schaltet das Innengerät in die VANE-Stufe Position1 oder meldet die VANE-Stufe Position1 |
| Zugriff      | Lesen/Schreiben                                                                          |
| Daten-ID     | 1.001                                                                                    |

| Objekt #     | 33                                                                                       |
|--------------|------------------------------------------------------------------------------------------|
| Name         | VANE-Stufe Position2 [1 Bit]                                                             |
| Funktion     | 1 VANE-Stufe Position2 aktiv 0 nicht aktiv                                               |
| Beschreibung | Schaltet das Innengerät in die VANE-Stufe Position2 oder meldet die VANE-Stufe Position2 |
| Zugriff      | Lesen/Schreiben                                                                          |
| Daten-ID     | 1.001                                                                                    |

| Objekt #     | 34                                                                                       |
|--------------|------------------------------------------------------------------------------------------|
| Name         | VANE-Stufe Position3 [1 Bit]                                                             |
| Funktion     | 1 VANE-Stufe Position3 aktiv 0 nicht aktiv                                               |
| Beschreibung | Schaltet das Innengerät in die VANE-Stufe Position3 oder meldet die VANE-Stufe Position3 |
| Zugriff      | Lesen/Schreiben                                                                          |
| Daten-ID     | 1.001                                                                                    |

| Objekt #     | 35                                                                                     |
|--------------|----------------------------------------------------------------------------------------|
| Name         | VANE-Stufe Vertikaler Ausblas [1 Bit]                                                  |
| Funktion     | 1 VANE-Stufe Vertikal aktiv 0 nicht aktiv                                              |
| Beschreibung | Schaltet das Innengerät in die VANE-Stufe Vertikal oder meldet die VANE-Stufe Vertikal |
| Zugriff      | Lesen/Schreiben                                                                        |
| Daten-ID     | 1.001                                                                                  |

| Objekt #     | 36                                                                               |
|--------------|----------------------------------------------------------------------------------|
| Name         | VANE-Stufe Swing [1 Bit]                                                         |
| Funktion     | 1 VANE-Stufe Swing aktiv 0 nicht aktiv                                           |
| Beschreibung | Schaltet das Innengerät in die VANE-Stufe Swing oder meldet die VANE-Stufe Swing |
| Zugriff      | Lesen/Schreiben                                                                  |
| Daten-ID     | 1.001                                                                            |

| Objekt #     | 37                                                                                       |
|--------------|------------------------------------------------------------------------------------------|
| Name         | VANE-Stufe Automatik [1 Bit]                                                             |
| Funktion     | 1 VANE-Stufe Automatik aktiv 0 nicht aktiv                                               |
| Beschreibung | Schaltet das Innengerät in die VANE-Stufe Automatik oder meldet die VANE-Stufe Automatik |
| Zugriff      | Lesen/Schreiben                                                                          |
| Daten-ID     | 1.001                                                                                    |

# 4.8 Bit-Objekt Solltemperatur (Sollwert) schrittweise ändern (+/-)

| Objekt #     | 38                                                                                                    |
|--------------|----------------------------------------------------------------------------------------------------|
| Name         | Solltemperatur (Sollwert) schrittweise ändern [1 Bit]                                                                                                    |
| Funktion     | 1 senkt die Solltemperatur (-) um ein Grad Celsius (1 Kelvin)<br>0 erhöht die Solltemperatur (+) um ein Grad Celsius (1 Kelvin)                                                                                                    |
| Beschreibung | Bei jeder "1" wird die Solltemperatur um ein Grad Celsius (1 Kelvin) gesenkt, mit jeder "0" um ein Grad Celsius (1 Kelvin) erhöht. Wenn die obere oder untere Grenztemperatur erreicht wird, endet das Erhöhen, bzw. Senken der Solltemperatur. Der Wert wird nur angezeigt, wenn in den Parametern die Funktion "Virtuelle Sollwertvorgabe Raumtemperatur" aktiviert ("Yes") ist. |
|              | $\rightarrow$ Siehe auch Objekt #17.                                                                                                    |
|              | $\rightarrow$ Siehe auch Parameter 4                                                                                                    |
| Zugriff      | Nur Schreiben                                                                                                    |
| Daten-ID     | 1.008                                                                                                    |

### 4.9 Bit-Objekte Szenarien speichern

| Objekt #     | 39                                                                                                    |
|--------------|----------------------------------------------------------------------------------------------------|
| Name         | Szenario 1 speichern [1 Bit]                                                                                                    |
| Funktion     | 1 Szenario 1 speichern                                                                                                    |
| Beschreibung | Ein Szenario ist eine feste Kombinationen aus Betriebsart, Solltemperatur, Gebläsestufe und VANE-Position.<br>Bei "1" werden diese vier aktuellen Einstellungen als Szenario 1 in das EEPROM des Schnittstellenmoduls<br>ME-AC-KNX-1-V2 abgespeichert. |
| Zugriff      | Nur Schreiben                                                                                                    |
| Daten-ID     | 1.001                                                                                                    |

| Objekt #     | 40                                                                                                    |
|--------------|----------------------------------------------------------------------------------------------------|
| Name         | Szenario 2 speichern [1 Bit]                                                                                                    |
| Funktion     | 1 Szenario 2 speichern                                                                                                    |
| Beschreibung | Ein Szenario ist eine feste Kombinationen aus Betriebsart, Solltemperatur, Gebläsestufe und VANE-Position.<br>Bei "1" werden diese vier aktuellen Einstellungen als Szenario 2 in das EEPROM des Schnittstellenmoduls<br>ME-AC-KNX-1-V2 abgespeichert. |
| Zugriff      | Nur Schreiben                                                                                                    |
| Daten-ID     | 1.001                                                                                                    |

| Objekt #     | 41                                                                                                    |
|--------------|----------------------------------------------------------------------------------------------------|
| Name         | Szenario 3 speichern [1 Bit]                                                                                                    |
| Funktion     | 1 Szenario 3 speichern                                                                                                    |
| Beschreibung | Ein Szenario ist eine feste Kombinationen aus Betriebsart, Solltemperatur, Gebläsestufe und VANE-Position.<br>Bei "1" werden diese vier aktuellen Einstellungen als Szenario 3 in das EEPROM des Schnittstellenmoduls<br>ME-AC-KNX-1-V2 abgespeichert. |
| Zugriff      | Nur Schreiben                                                                                                    |
| Daten-ID     | 1.001                                                                                                    |

| Objekt #     | 42                                                                                                    |
|--------------|----------------------------------------------------------------------------------------------------|
| Name         | Szenario 4 speichern [1 Bit]                                                                                                    |
| Funktion     | 1 Szenario 4 speichern                                                                                                    |
| Beschreibung | Ein Szenario ist eine feste Kombinationen aus Betriebsart, Solltemperatur, Gebläsestufe und VANE-Position.<br>Bei "1" werden diese vier aktuellen Einstellungen als Szenario 4 in das EEPROM des Schnittstellenmoduls<br>ME-AC-KNX-1-V2 abgespeichert. |
| Zugriff      | Nur Schreiben                                                                                                    |
| Daten-ID     | 1.001                                                                                                    |

| Objekt #     | 43                                                                                                    |
|--------------|----------------------------------------------------------------------------------------------------|
| Name         | Szenario 5 speichern [1 Bit]                                                                                                    |
| Funktion     | 1 Szenario 5 speichern                                                                                                    |
| Beschreibung | Ein Szenario ist eine feste Kombinationen aus Betriebsart, Solltemperatur, Gebläsestufe und VANE-Position.<br>Bei "1" werden diese vier aktuellen Einstellungen als Szenario 5 in das EEPROM des Schnittstellenmoduls<br>ME-AC-KNX-1-V2 abgespeichert. |
| Zugriff      | Nur Schreiben                                                                                                    |
| Daten-ID     | 1.001                                                                                                    |

# 4.10 Bit-Objekte Szenarien laden/ausführen

| Objekt #     | 44                                                                                                    |
|--------------|----------------------------------------------------------------------------------------------------|
| Name         | Szenario 1 laden/ausführen [1 Bit]                                                                                                    |
| Funktion     | 1 Szenario 1 laden/ausführen                                                                                                    |
| Beschreibung | Ein Szenario ist eine feste Kombinationen aus Betriebsart, Solltemperatur, Gebläsestufe und VANE-Position.<br>Bei "1" werden diese vier aktuellen Einstellungen aus dem EEPROM des Schnittstellenmoduls ME-AC-KNX-<br>1-V2 geladen und an das Innengerät gesendet. Die Einstellungen müssen zuvor als Szenario 1 abgespeichert<br>worden sein.<br>→ Siehe auch Objekt #39. |
| Zugriff      | Nur Schreiben                                                                                                    |
| Daten-ID     | 1.001                                                                                                    |

| Objekt #     | 45                                                                                                    |
|--------------|----------------------------------------------------------------------------------------------------|
| Name         | Szenario 2 laden/ausführen [1 Bit]                                                                                                    |
| Funktion     | 1 Szenario 2 laden/ausführen                                                                                                    |
| Beschreibung | Ein Szenario ist eine feste Kombinationen aus Betriebsart, Solltemperatur, Gebläsestufe und VANE-Position.<br>Bei "1" werden diese vier aktuellen Einstellungen aus dem EEPROM des Schnittstellenmoduls ME-AC-KNX-<br>1-V2 geladen und an das Innengerät gesendet. Die Einstellungen müssen zuvor als Szenario 2 abgespeichert<br>worden sein.<br>→ Siehe auch Objekt #40. |
| Zugriff      | Nur Schreiben                                                                                                    |
| Daten-ID     | 1.001                                                                                                    |

| Objekt #     | 46                                                                                                    |
|--------------|----------------------------------------------------------------------------------------------------|
| Name         | Szenario 3 laden/ausführen [1 Bit]                                                                                                    |
| Funktion     | 1 Szenario 3 laden/ausführen                                                                                                    |
| Beschreibung | Ein Szenario ist eine feste Kombinationen aus Betriebsart, Solltemperatur, Gebläsestufe und VANE-Position.<br>Bei "1" werden diese vier aktuellen Einstellungen aus dem EEPROM des Schnittstellenmoduls ME-AC-KNX-<br>1-V2 geladen und an das Innengerät gesendet. Die Einstellungen müssen zuvor als Szenario 3 abgespeichert<br>worden sein.<br>→ Siehe auch Objekt #41. |
| Zugriff      | Nur Schreiben                                                                                                    |
| Daten-ID     | 1.001                                                                                                    |

| Objekt #     | 47                                                                                                    |
|--------------|----------------------------------------------------------------------------------------------------|
| Name         | Szenario 4 laden/ausführen [1 Bit]                                                                                                    |
| Funktion     | 1 Szenario 4 laden/ausführen                                                                                                    |
| Beschreibung | Ein Szenario ist eine feste Kombinationen aus Betriebsart, Solltemperatur, Gebläsestufe und VANE-Position.<br>Bei "1" werden diese vier aktuellen Einstellungen aus dem EEPROM des Schnittstellenmoduls ME-AC-KNX-<br>1-V2 geladen und an das Innengerät gesendet. Die Einstellungen müssen zuvor als Szenario 4 abgespeichert<br>worden sein.<br>→ Siehe auch Objekt #42. |
| Zugriff      | Nur Schreiben                                                                                                    |
| Daten-ID     | 1.001                                                                                                    |

| Objekt #     | 48                                                                                                    |
|--------------|----------------------------------------------------------------------------------------------------|
| Name         | Szenario 5 laden/ausführen [1 Bit]                                                                                                    |
| Funktion     | 1 Szenario 5 laden/ausführen                                                                                                    |
| Beschreibung | Ein Szenario ist eine feste Kombinationen aus Betriebsart, Solltemperatur, Gebläsestufe und VANE-Position.<br>Bei "1" werden diese vier aktuellen Einstellungen aus dem EEPROM des Schnittstellenmoduls ME-AC-KNX-<br>1-V2 geladen und an das Innengerät gesendet. Die Einstellungen müssen zuvor als Szenario 5 abgespeichert<br>worden sein.<br>→ Siehe auch Objekt #43. |
| Zugriff      | Nur Schreiben                                                                                                    |
| Daten-ID     | 1.001                                                                                                    |

# 5. Parameter

| Name         | Innengerätemodell                                                                                                    |
|--------------|----------------------------------------------------------------------------------------------------|
| Beschreibung | Zur Bestimmung des verwendeten Innengerätemodells.                                                                                                    |
|              | → Siehe dazu die Auflistung der kompatiblen Innengerätemodelle in Abschnitt 7 "Liste der Innengeräte-<br>modelle" auf Seite 19; Werkseinstellung: Modell MSZ-FA |
| Datentyp     | Datenwort (8 Bits); MSZ-FA                                                                                                    |

| Name         | Verzögerungsparameter "Fenster geöffnet"/Timerparameter t [Minuten]                                                                                                    |
|--------------|----------------------------------------------------------------------------------------------------|
| Beschreibung | Anzahl der Minuten t, nach deren Ablauf das Innengerät ausgeschaltet wird, wenn ein Fenster geöffnet<br>wird (Fenstersensor meldet "1").<br>Einstellbereich t=0–30 min.<br>Bei t=0 wird das Innengerät sofort ausgeschaltet, wenn ein Fenster geöffnet wird.<br>Ist das Innengerät bei geöffnetem Fenster ausgeschaltet und wird manuell, durch ein anderes Signal oder<br>die Fernbedienung/Steuerung eingeschaltet, wird ein Timer gestartet, der das Innengerät nach Ablauf von<br>t Minuten wieder ausschaltet. |
| Datentyp     | Ohne Vorzeichen (8 Bits); 0 bis 30                                                                                                    |

| Name         | Bit-Objekte bei Betriebsstart an KNX senden                                                                                                    |
|--------------|----------------------------------------------------------------------------------------------------|
| Beschreibung | Wird das ME-AC-KNX-1-V2 an den KNX-Bus angeschlossen, werden die aktuellen Bit-Objekte #1 (Betriebsart), #3 (Gebläsestufe), #5 (VANE-Position) und #7 (Solltemperatur) als Statusmeldung an den KNX-Bus gesendet. |
| Datentyp     | Datenwort (8 Bits); Yes/No (Ja/Nein)                                                                                                    |

| Name         | Status vor "Fenster geöffnet" wieder herstellen                                                                                                  |
|--------------|----------------------------------------------------------------------------------------------------|
| Beschreibung | Bestimmt, ob das Innengerät den Betriebsstatus vor "Fenster geöffnet" wieder annehmen soll, wenn es durch den Fenstersensor ausgeschaltet wurde. |
|              | • Bei "Yes" (Ja) nimmt das Innengerät wieder des Status "Ein" oder "Aus" an, der vor dem dem Ausschalten durch den Fenstersensor herrschte.      |
|              | • Bei "No" (Nein) bleibt das Innengerät ausgeschalten, bis es ein "Ein"-Signal aus dem KNX-Bus der von der Fernbedienung empfängt.               |
| Datentyp     | Datenwort (8 Bits); Yes/No (Ja/Nein)                                                                                                    |

| Name         | Virtuelle Temperatursteuerung                                                                                                    |
|--------------|----------------------------------------------------------------------------------------------------|
| Beschreibung | Ermöglicht die Verwendung der Bit-Objekte "Virtuelle Sollwertvorgabe Raumtemperatur" und "Virtuelle Raumtemperatur"; wenn aktiviert wird die Solltemperatur wie folgt berechnet: |
|              | "Solltemperatur" = "Raumtemperatur" - ("Virtuelle Raumtemperatur" - "Virtuelle Sollwertvorgabe Raumtemperatur")                                                                  |
|              | • Wenn aktiviert (Yes), werden "Virtuelle Umgebungstemperatur" und "Virtuelle Solltemperatur" an das In-<br>nengerät gesendet und angewendet.                                    |
|              | • Wenn deaktiviert (No), werden "Umgebungstemperatur" und "Solltemperatur" an das Innengerät gesen-<br>det und angewendet.                                                       |
| Datentyp     | Datenwort (8 Bits); Yes/No (Ja/Nein)                                                                                                    |

| Name         | Anzeige der Bit-Objekte Betriebsart                                                                              |
|--------------|----------------------------------------------------------------------------------------------------|
| Beschreibung | • Wird "Enumeration" gewählt, werden Betriebsart-Objekte angezeigt und DPTHvacContrMode-Objekt verborgen.        |
|              | • Wird "DPT_HvacControlling" gewählt, werden DPTHvacContrMode-Objekte gezeigt und Betriebsart-Objekte verborgen. |
|              | • Wird "Both" (Beides) gewählt, werden Betriebsart- und DPTHvacContrMode-Objekte angezeigt.                      |
| Datentyp     | Datenwort (8 Bits); Enumeration/DPT_HvacControlling/Both                                                         |

| Name         | Zähllogik für das Objekt "Gebläsestufen ändern [+/-]"                                                                                       |
|--------------|----------------------------------------------------------------------------------------------------|
| Beschreibung | Gibt die Zähllogik für das Objekt "Gebläsestufen ändern [+/-]" vor:                                                                         |
|              | • Wird "DPT_ Step" gewählt, erfolgt die Änderung der Gebläsestufe [+/-] wie folgt: 0= um eine Stufe absen-<br>ken, 1= um eine Stufe anheben |
|              | • Wird "DPT_UpDown" gewählt, erfolgt die Änderung der Gebläsestufe [+/-] wie folgt: 0= um eine Stufe anheben, 1=um eine Stufe absenken      |
| Datentyp     | Datenwort (8 Bits); DPT_Step/DPT_UpDown                                                                                                    |

| Name         | Zähllogik für das Objekt "VANE (Ausblashöhe) schrittweise ändern [+/-]"                                                                                    |
|--------------|----------------------------------------------------------------------------------------------------|
| Beschreibung | Gibt die Zähllogik für das Objekt "VANE (Ausblashöhe) schrittweise ändern [+/-]" vor:                                                                      |
|              | <ul> <li>Wird "DPT_ Step" gewählt, erfolgt die Änderung der Vane-Stufe [+/-] wie folgt: 0= um eine Stufe absenken,<br/>1= um eine Stufe anheben</li> </ul> |
|              | • Wird "DPT_UpDown" gewählt, erfolgt die Änderung der Vane-Stufe [+/-] wie folgt: 0= um eine Stufe anhe-<br>ben, 1=um eine Stufe absenken                  |
| Datentyp     | Datenwort (8 Bits); DPT_Step/DPT_UpDown                                                                                                    |

| Name         | Zähllogik für das Objekt "Temperatur ändern [+/-]"                                                                                                    |
|--------------|----------------------------------------------------------------------------------------------------|
| Beschreibung | Gibt die Zähllogik für das Objekt "Temperatur ändern [+/-]" vor:                                                                                           |
|              | <ul> <li>Wird "DPT_ Step" gewählt, erfolgt die Änderung der Temperatur [+/-] wie folgt: 0= um eine Stufe absenken,<br/>1= um eine Stufe anheben</li> </ul> |
|              | • Wird "DPT_UpDown" gewählt, erfolgt die Änderung der Temperatur [+/-] wie folgt: 0= um eine Stufe an-<br>heben, 1=um eine Stufe absenken                  |
| Datentyp     | Datenwort (8 Bits); DPT_Step/DPT_UpDown                                                                                                    |

| Name         | Wird ein Kommando eines Innengerätes von KNX empfangen, soll die Statusmeldung erfolgen von |
|--------------|---------------------------------------------------------------------------------------------|
| Beschreibung | Bestimmt, welche Objekte ihren Status melden sollen:                                        |
|              | Nur betroffene Objekte (ohne den Empfänger)                                                 |
|              | Alle betroffenen Objekte (inklusive des Empfängers)                                         |
| Datentyp     | Datenwort (8 Bits); Yes/No (Ja/Nein)                                                        |

| Name         | Szenario-Bit-Objekte anzeigen/verbergen      |
|--------------|----------------------------------------------|
| Beschreibung | Zeigt oder verbirgt die Szenario-Bit-Objekte |
| Datentyp     | Datenwort (8 Bits); Yes/No (Ja/Nein)         |

| Name         | Schrittweise Ändern-Objekte (+/-) anzeigen/verbergen      |
|--------------|-----------------------------------------------------------|
| Beschreibung | Zeigt oder verbirgt die Schrittweise Ändern-Objekte (+/-) |
| Datentyp     | Datenwort (8 Bits); Yes/No (Ja/Nein)                      |

| Name         | Textobjekte Betriebsart, Gebläsestufe, VANE-Position anzeigen/verbergen                  |
|--------------|------------------------------------------------------------------------------------------|
| Beschreibung | Zeigt oder verbirgt die Textobjekte #2: Betriebsart, #4: Gebläsestufe, #6: VANE-Position |
| Datentyp     | Datenwort (8 Bits); Yes/No (Ja/Nein)                                                     |

| Name         | Text für "Betriebsart Automatik"                                                             |
|--------------|----------------------------------------------------------------------------------------------|
| Beschreibung | Frei definierbarer Text, der in Bit-Objekt #2 angezeigt wird, z.B. in verschiedenen Sprachen |
| Datentyp     | Zeichenkette (14 Bytes)                                                                      |

| Name         | Text für "Betriebsart Heizen"                                                                |
|--------------|----------------------------------------------------------------------------------------------|
| Beschreibung | Frei definierbarer Text, der in Bit-Objekt #2 angezeigt wird, z.B. in verschiedenen Sprachen |
| Datentyp     | Zeichenkette (14 Bytes)                                                                      |

| Name         | Text für "Betriebsart Trocknen"                                                              |
|--------------|----------------------------------------------------------------------------------------------|
| Beschreibung | Frei definierbarer Text, der in Bit-Objekt #2 angezeigt wird, z.B. in verschiedenen Sprachen |
| Datentyp     | Zeichenkette (14 Bytes)                                                                      |

| Name         | Text für "Betriebsart Gebläsebetrieb"                                                        |
|--------------|----------------------------------------------------------------------------------------------|
| Beschreibung | Frei definierbarer Text, der in Bit-Objekt #2 angezeigt wird, z.B. in verschiedenen Sprachen |
| Datentyp     | Zeichenkette (14 Bytes)                                                                      |

| Name         | Text für "Betriebsart Kühlen"                                                                |
|--------------|----------------------------------------------------------------------------------------------|
| Beschreibung | Frei definierbarer Text, der in Bit-Objekt #2 angezeigt wird, z.B. in verschiedenen Sprachen |
| Datentyp     | Zeichenkette (14 Bytes)                                                                      |

| Name         | Text für "Gebläsestufe Automatik"                                                            |
|--------------|----------------------------------------------------------------------------------------------|
| Beschreibung | Frei definierbarer Text, der in Bit-Objekt #4 angezeigt wird, z.B. in verschiedenen Sprachen |
| Datentyp     | Zeichenkette (14 Bytes)                                                                      |

| Name         | Text für "Gebläsestufe Niedrig"                                                              |  |  |
|--------------|----------------------------------------------------------------------------------------------|--|--|
| Beschreibung | Frei definierbarer Text, der in Bit-Objekt #4 angezeigt wird, z.B. in verschiedenen Sprachen |  |  |
| Datentyp     | Zeichenkette (14 Bytes)                                                                      |  |  |

| Name         | Text für "Gebläsestufe Medium 1"                                                             |  |  |
|--------------|----------------------------------------------------------------------------------------------|--|--|
| Beschreibung | Frei definierbarer Text, der in Bit-Objekt #4 angezeigt wird, z.B. in verschiedenen Sprachen |  |  |
| Datentyp     | Zeichenkette (14 Bytes)                                                                      |  |  |

| Name         | Text für "Gebläsestufe Medium 2"                                                             |  |  |
|--------------|----------------------------------------------------------------------------------------------|--|--|
| Beschreibung | Frei definierbarer Text, der in Bit-Objekt #4 angezeigt wird, z.B. in verschiedenen Sprachen |  |  |
| Datentyp     | Zeichenkette (14 Bytes)                                                                      |  |  |

| Name         | Text für "Gebläsestufe Hoch"                                                                 |  |  |
|--------------|----------------------------------------------------------------------------------------------|--|--|
| Beschreibung | Frei definierbarer Text, der in Bit-Objekt #4 angezeigt wird, z.B. in verschiedenen Sprachen |  |  |
| Datentyp     | Zeichenkette (14 Bytes)                                                                      |  |  |

| Name         | Text für "VANE-Position Horizontal"                                                          |  |  |
|--------------|----------------------------------------------------------------------------------------------|--|--|
| Beschreibung | Frei definierbarer Text, der in Bit-Objekt #6 angezeigt wird, z.B. in verschiedenen Sprachen |  |  |
| Datentyp     | Zeichenkette (14 Bytes)                                                                      |  |  |

| Name         | Text für "VANE-Position Position1"                                                           |  |  |
|--------------|----------------------------------------------------------------------------------------------|--|--|
| Beschreibung | Frei definierbarer Text, der in Bit-Objekt #6 angezeigt wird, z.B. in verschiedenen Sprachen |  |  |
| Datentyp     | Zeichenkette (14 Bytes)                                                                      |  |  |

| Name         | Text für "VANE-Position Position2"                                                           |  |  |
|--------------|----------------------------------------------------------------------------------------------|--|--|
| Beschreibung | Frei definierbarer Text, der in Bit-Objekt #6 angezeigt wird, z.B. in verschiedenen Sprachen |  |  |
| Datentyp     | Zeichenkette (14 Bytes)                                                                      |  |  |

| Name         | Text für "VANE-Position Position3"                                                           |  |  |
|--------------|----------------------------------------------------------------------------------------------|--|--|
| Beschreibung | Frei definierbarer Text, der in Bit-Objekt #6 angezeigt wird, z.B. in verschiedenen Sprachen |  |  |
| Datentyp     | Zeichenkette (14 Bytes)                                                                      |  |  |

| Name         | Text für "VANE-Position Vertikal"                                                            |  |  |
|--------------|----------------------------------------------------------------------------------------------|--|--|
| Beschreibung | Frei definierbarer Text, der in Bit-Objekt #6 angezeigt wird, z.B. in verschiedenen Sprachen |  |  |
| Datentyp     | Zeichenkette (14 Bytes)                                                                      |  |  |

| Name         | Text für "VANE-Position Swing"                                                               |  |  |
|--------------|----------------------------------------------------------------------------------------------|--|--|
| Beschreibung | Frei definierbarer Text, der in Bit-Objekt #6 angezeigt wird, z.B. in verschiedenen Sprachen |  |  |
| Datentyp     | Zeichenkette (14 Bytes)                                                                      |  |  |

| Name         | Text für "VANE-Position Automatik"                                                           |  |  |
|--------------|----------------------------------------------------------------------------------------------|--|--|
| Beschreibung | Frei definierbarer Text, der in Bit-Objekt #6 angezeigt wird, z.B. in verschiedenen Sprachen |  |  |
| Datentyp     | Zeichenkette (14 Bytes)                                                                      |  |  |

# 6. Technische Daten

| Merkmal                         |          |      | Daten                               |
|---------------------------------|----------|------|-------------------------------------|
| Modulbezeichnung                |          |      | ME-AC-KNX-1-V2                      |
| Anwendung                       |          |      | Schnittstellenmodul für KNX-EIB-Bus |
| Abmessungen B×H×T [mm]          |          | [mm] | 59×36×21                            |
| Gewicht [kg]                    |          | [kg] | 0,042                               |
| KNX-EIB Nennsbetriebsstrom [mA] |          | [mA] | 5                                   |
| Umgebungstemperatur             | Betrieb  | [°C] | -25-85                              |
|                                 | Lagerung | [°C] | -40-85                              |
| Spannungsfestigkeit             |          | [V]  | 4000                                |

# 7. Liste der Innengerätemodelle

Sie finden eine ausführliche Aufstellung aller mit ME-AC-KNX-1-V2 kompatiblen Innengeräte M-Serie und Mr. Slim und deren steuerbaren Funktionen unter:

http://www.intesis.com/pdf/IntesisBox\_ME-AC-xxx-1\_AC\_Compatibility.pdf

# 8. Fehlercodes

| Fehler-<br>code | Beschreibung                                                                          |
|-----------------|---------------------------------------------------------------------------------------|
| 8000            | Kein aktiver Fehler                                                                   |
| 8001            | Kommunikationsstörung mit dem Innengerät                                              |
| 1102            | Heißgastemperatur-Störung                                                             |
| 1108            | Interne Schutzeinrichtung gegen Übertemperatur am Thermostat hat ausgelöst (49C)      |
| 1110            | Störung am Außengerät                                                                 |
| 1300            | Niederdruck-Störung                                                                   |
| 1302            | Hochdruck-Störung (Hochdruckschutzschalter hat ausgelöst 63H)                         |
| 1503            | Schutzeinrichtung hat ausgelöst (Einfrierschutz oder<br>Übertemperaturschutz)         |
| 1504            | Schutzeinrichtung hat ausgelöst (Einfrierschutz oder<br>Übertemperaturschutz)         |
| 1504            | Übertemperaturschutz                                                                  |
| 1509            | Hochdruck-Störung (Kugelhahn/Absperrorgan geschlossen)                                |
| 1520            | Mangelhafte Kältemittelgas-Überhitzung durch zu niedrige Heißgas-<br>temperatur (TH4) |
| 2500            | Störung an einer Kondensatpumpe (Innengerät)                                          |
| 2502            | Störung an einer Kondensatpumpe (Innengerät)                                          |
| 2503            | Störung an einem Kondensatsensor (DS, Innengerät)                                     |
| 4030            | Störung in der seriellen Datenübertragung                                             |
| 4100            | Verdichter gestoppt durch Überstrom (Betriebsstart)                                   |
| 4101            | Verdichter gestoppt durch Überstrom (Überlast)                                        |
| 4102            | Störung durch offene Phase                                                            |
| 4103            | Störung durch Phasenfehler                                                            |
| 4108            | Offene Phase an L2 oder gelöster Kontakt an 51CM                                      |
| 4118            | Phasenprüfung fehlerhaft (Platine)                                                    |
| 4124            | Gelöster Kontakt an 49L                                                               |
| 4210            | Abschaltung durch Verdichter-Überstrom                                                |
| 4220            | Mangelhafte Spannung                                                                  |
| 4230            | Störung an Invertertemperaturfühler TH8                                               |

| Fehler-<br>code | Beschreibung                                                                                                    |
|-----------------|----------------------------------------------------------------------------------------------------|
| 5101            | Störung am Raumtemperturfühler TH1, Innengerät                                                                           |
| 5102            | Störung am Flüssigkeitsleitungstemperaturfühler TH2, Innengerät                                                          |
| 5102            | Störung am Verdampfertemperaturfühler TH5, Innengerät                                                                    |
| 5104            | Fehlerhafte Heißgastemperatur erkannt                                                                                    |
| 5105            | Störung am Außengerätetemperturfühler TH3                                                                                |
| 5106            | Störung am Außengerätetemperturfühler TH7                                                                                |
| 5107            | Störung am Außengerätetemperturfühler TH6                                                                                |
| 5110            | Störung am Außengerätetemperturfühler TH8                                                                                |
| 5202            | Gelöster Kontakt an 63L                                                                                                  |
| 5300            | Störung am Stromsensor                                                                                                   |
| 6600            | M-NET: Doppelte Adressen erkannt                                                                                         |
| 6602            | M-NET: Störung in der Datenübertragung, Hardwarefehler                                                                   |
| 6603            | M-NET: Datenbus überlastet                                                                                               |
| 6606            | M-NET: Störung in der Datenübertragung                                                                                   |
| 6607            | M-NET: Störung in der Datenübertragung                                                                                   |
| 6607            | M-NET: kein Empfänger erkannt                                                                                            |
| 6608            | M-NET: Störung in der Datenübertragung                                                                                   |
| 6608            | M-NET: kein Antwortsignal                                                                                                |
| 6831            | Störung in der Datenübertragung: IR-Fernbedienung: Empfangsstö-<br>rung                                                  |
| 6832            | Störung in der Datenübertragung: IR-Fernbedienung: Sendestörung                                                          |
| 6840            | Störung in der Datenübertragung: Innen/Außengeräte: Empfangsstö-<br>rung                                                 |
| 6841            | Störung in der Datenübertragung: Innen/Außengeräte: Sendestörung                                                         |
| 6844            | Störung in der Datenüberarbeitung: Steuerleitungen Innen- und Au-<br>Bengerät: Innengerät inaktiv (seit mind. 5 Minuten) |
| 6845            | Störung in der Datenüberarbeitung: Steuerleitungen Innen- und Au-<br>Bengerät: Verdrahtungsfehler, gelöste Kontakte      |
| 6846            | Anfangstimer deaktiviert                                                                                                 |

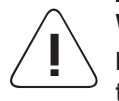

Vorsicht!

Erscheint bei Auftreten einer Störung ein unbekannter Fehlercode in der Anzeige, stoppen Sie die Anlage (Spannung ausschalten) und wenden Sie sich umgehend an das Service-Personal oder an Ihren Mitsubishi Electric Vertriebspartner.

Mitsubishi Electric Europe B.V. Living Environment Systems Mitsubishi-Electric-Platz 1 40882 Ratingen Telefon: +492102/486-0 Internet: www.mitsubishi-les.com

#### Technische Service-Hotline +492102 / 1244975 (Klimageräte) +492102 / 1244655 (Wärmepumpen)

Mo.–Do. 8.00–17.00 Uhr, Fr. 8.00–16.00 Uhr Es gelten die üblichen Telefontarife im deutschen Festnetz, Auslands- und Mobiltarife können abweichen.

Ohne vorherige ausdrückliche schriftliche Genehmigung der Mitsubishi Electric Europe B.V. dürfen keine Auszüge dieses Handbuchs vervielfältigt, in einem Informationssystem gespeichert oder weiter übertragen werden. Die Mitsubishi Electric Europe B.V. behält sich vor, jederzeit technische Änderungen der beschriebenen Geräte ohne besondere Hinweise in dieses Handbuch aufzunehmen.

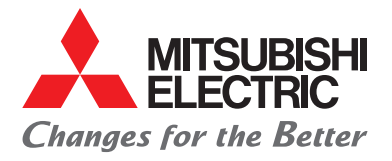

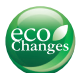

#### www.mitsubishi-les.com

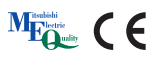